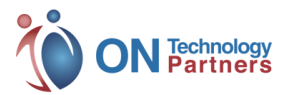

# SmartVPN **Quick Start Guide**

# PAGE 1

# HARDWARE SETUP

A Plug-in power cord (Make sure the power light is off)

**C** Connect Power to the Device

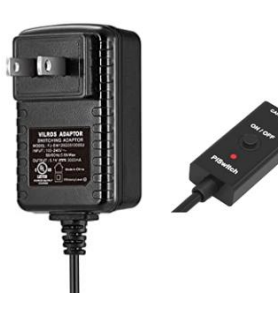

**B** Connect Patch Cable to Router

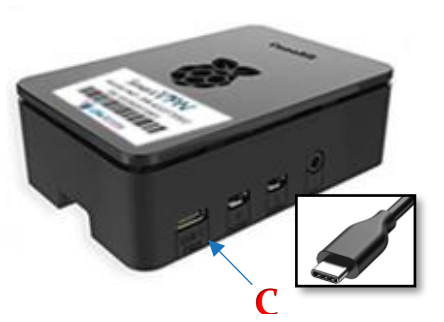

**D** Power the SmartVPN device

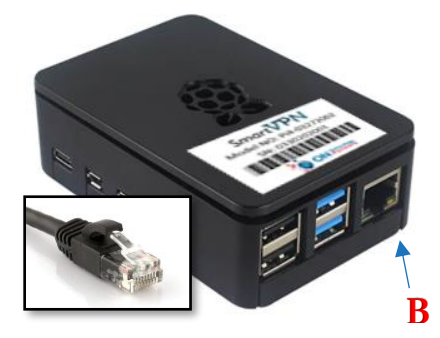

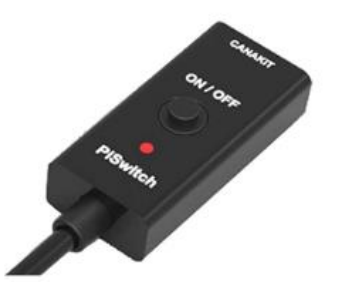

# **USER SETUP**

Users are maintained by **On Technology Partners** 

User Accounts should be set up prior to you receiving the SmartVPN unit as part of the ordering process. If you have not received your account info, please follow instructions below.

#### Send an email to:

<u>SmartVPN@ontechpartners.com</u> to request usernames & passwords. Email should contain First & Last names of requested users. User Passwords will be distributed via LastPass. If you don't have an account, you can sign up for a free account at LastPass.com

A You will plug the power cable in before you plug into the device to verify that the switch is not powered on.

- **B** You will plug in the SmartVPN into the Router or Switch on the network that you want remote access to. This could be at your home or office depending on the situation.
- **C** Once you know that power is not on to the switch, you will plug the USB-C power cable into the device.

**D** Last step is to simply turn on the switch to the device

Move on to the Router/Firewall Setup on Page 2

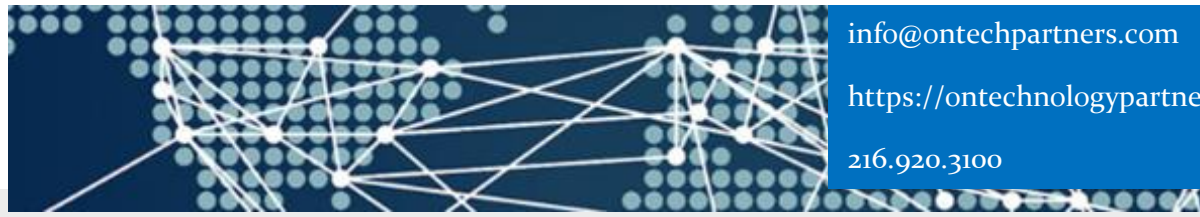

info@ontechpartners.com https://ontechnologypartners.com

216.920.3100

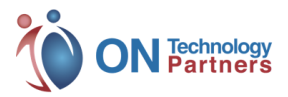

# SmartVPN Quick Start Guide

PAGE 2

# **ROUTER/FIREWALL SETUP**

#### A Reserve IP Address of SmartVPN on Router.

It is important that the SmartVPN device always keeps the same IP address on your network to function properly.

Login to your router and following your router manufacturer's instructions, determine the IP address & reserve the address on the router. This will force your router to save the address and always assign it to the SmartVPN Device.

#### Alternate way to determine the SmartVPN IP Address – Figure 1

open a cmd or terminal
Run: PING SMARTVPN
This command will return the IP address.

#### :\Users\mwise>ping SMARTVPN

Pinging SMARTVPN [192.168.0.130] with 32 by Reply from 192.168.0.130: bytes=32 time<1ms TTL=64 Reply from 192.168.0.130: bytes=32 time<1ms TTL=64 Reply from 192.168.0.130: bytes=32 time<1ms TTL=64 Reply from 192.168.0.130: bytes=32 time<1ms TTL=64 Ping statistics for 192.168.0.130: Packets: Sent = 4, Received = 4, Lost = 0 (0% loss), Approximate round trip times in milli-seconds: Minimum = 0ms, Maximum = 0ms, Average = 0ms

#### Figure 1 - PING SMARTVPN

Even if you determine the IP address using alternate method, you still need to reserve the IP address in the router to assure VPN functionality in the future.

#### **B** Setup Port Forwarding for VPN services.

The next step is setup 3 ports to be forwarded from the router to the SmartVPN which will allow the SmartVPN to function on your network.

Following your device manufacturer's instructions for port forwarding, configure the following ports.

| Source<br>Port | Dest<br>Port | Туре | IP                  |
|----------------|--------------|------|---------------------|
| 5555           | 5555         | ТСР  | SmartVPN IP Address |
| 4500           | 4500         | UDP  | SmartVPN IP Address |
| 500            | 500          | UDP  | SmartVPN IP Address |

#### Verify Port Forwarding Setup (Port should read "open")

- 1. Determine your public IP address Type "MY IP" in google search bar or at: <u>https://whatismyipaddress.com/</u>
- 2. Check TCP port 5555 at: https://www.yougetsignal.com/tools/openports/
- **3.** Check UDP ports 4500 & 500 at: <u>https://www.ipfingerprints.com/portscan.php</u> *Use the advance feature to allow for UDP scan.*

info@ontechpartners.com https://ontechnologypartners.com 216.920.3100

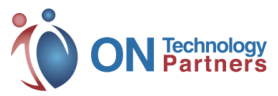

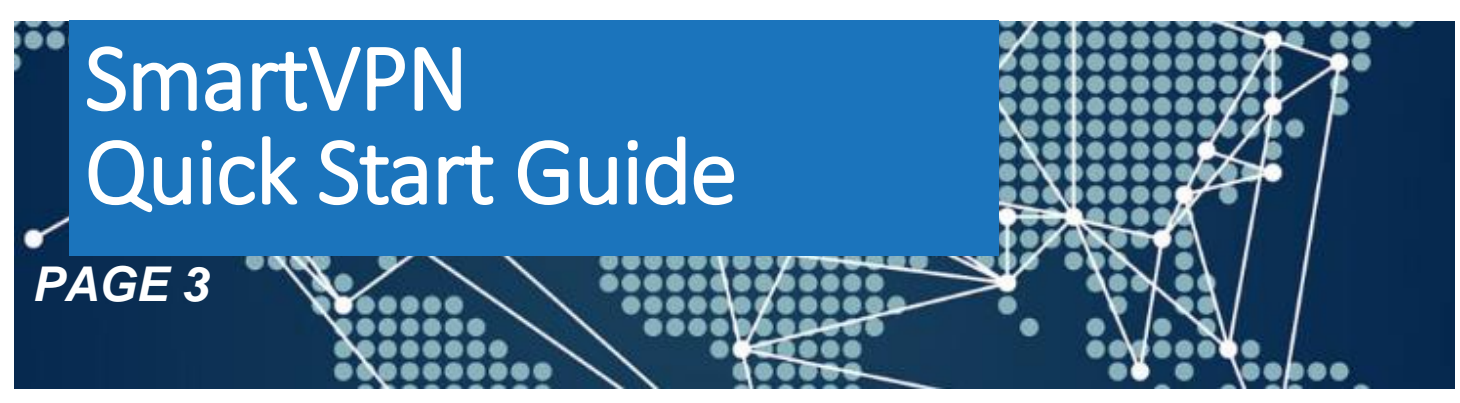

# CLIENT SOFTWARE SETUP – WINDOWS 10

### **Client Setup**

Search VPN in search bar Click...Add a VPN connection

| VPN provider         |              |        |
|----------------------|--------------|--------|
| Windows (built-in)   |              | ~      |
| Connection name      |              |        |
| "Your desired name   | o"           |        |
| Tour desired harm    |              |        |
| Server name or addr  | ess          |        |
| Static IP or DDNS of | domain name  |        |
|                      |              |        |
| VPN type             |              |        |
| L2TP/IPsec with pro  | e-shared key | ~      |
| Pre-shared key       |              |        |
| ••••                 |              |        |
|                      |              |        |
| Type of sign-in info |              |        |
| User name and pas    | ssword       | $\sim$ |
| lear name (entional  |              |        |
|                      | )            |        |
|                      |              |        |
| Password (optional)  |              |        |
| •••••                |              |        |
|                      |              |        |
| 🗸 Remember my s      | ign-in info  |        |
|                      |              |        |

VPN Provider is Windows (built in)

Connection name is your custom name (Office or Home or name of Office)

Server name or address is the Static IP or domain name (provided with your account credentials)

VPN Type is L2TP/IPsec with pre-shared key

Pre-shared Key (provided with your account credentials)

Sign in is User name and password Enter Credentials Remember sign in info if desired

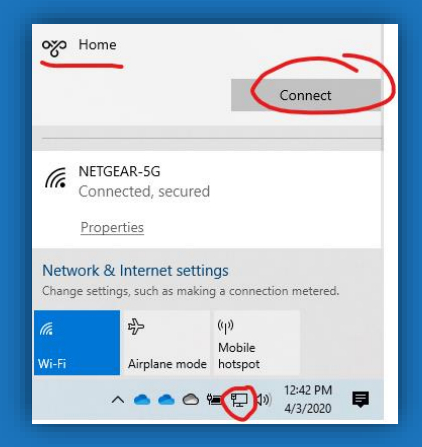

Click network icon in task bar (VPN's are listed at the top) Select the VPN and Click Connect

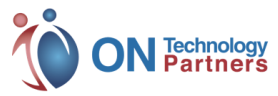

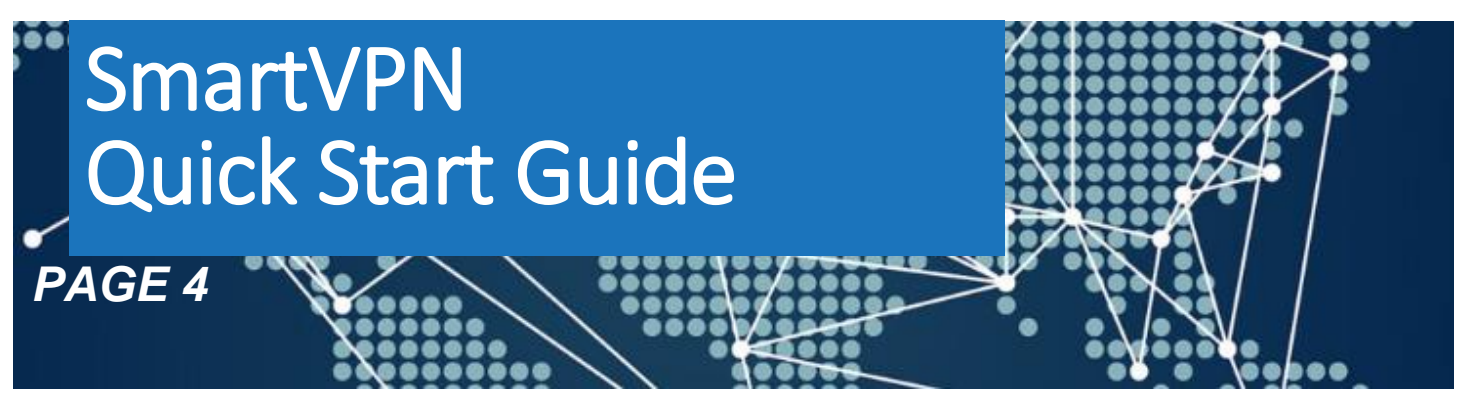

# **CLIENT SOFTWARE SETUP – MAC**

**A** On your Mac, choose Apple **B** Interface – VPN menu > System Preferences, then click Network. VPN Type – L2TP over IPSec Click the + in the lower left corner Give the connection a name **C** Enter Server Address VPN Type Account Name is username DNS Serve **D** Click Authentication Settings Enter Password (if desired) **Enter Shared Secret** Check the Show VPN status in menu bar 🗩 🛇 笋 💷 🖇 🕙 🤶 🗩 Sat 2:02 PM 🐗 Q Connect Work VPN Work VPN ✓ Default **E** Click VPN icon in menu bar Show Time Connected Show Status While Connecting Select Connect ... Open Network Preferences...

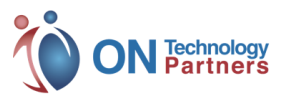

### **SmartVPN** Quick Start Guide

PAGE 5

# **CLIENT SOFTWARE SETUP – ANDROID**

Open the Settings app.

Under the "Wireless & networks" section. "More".

Select "VPN".

On the top-right corner you will find a + stap it.

| Çi (9) ♥ all 80% ii 9.0.   | Enter Credentials     |
|----------------------------|-----------------------|
| Edit VPN profile           | Remember sign in inf  |
| Name                       | Carro                 |
| ExpressVPN USA West 1      | Save                  |
| L2TP/IPSec PSK             | Select the VPN to ope |
| Server address             | 1                     |
| server.provided.by.us      |                       |
| L2TP secret                | Settings              |
| (not used)                 |                       |
| (not use 0                 | WIRELESS & P          |
| (not used)                 |                       |
| In Sec pre-shared key      | ₩1-F1                 |
| DNC and the                |                       |
| (not use i)                | 1 VP                  |
| (not used)                 |                       |
| UNS servers (e.g. 8.8.8.8) |                       |
| (not used)                 | Session:              |
| Cancel                     | Duration              |
| Save                       | Sent:                 |
|                            |                       |
|                            | Received:             |
|                            |                       |
|                            |                       |
|                            |                       |
|                            |                       |
|                            | A COLORIA VOID        |
|                            |                       |
|                            |                       |

Connection name is your custom name (Office or Home or name of Office)

Server name or address is the Static IP or domain name (provided with your account credentials)

VPN Type is L2TP/IPsec with pre-shared key

Pre-shared Key (provided with your account credentials)

Sign in is User name and password

o if desired

en and connect

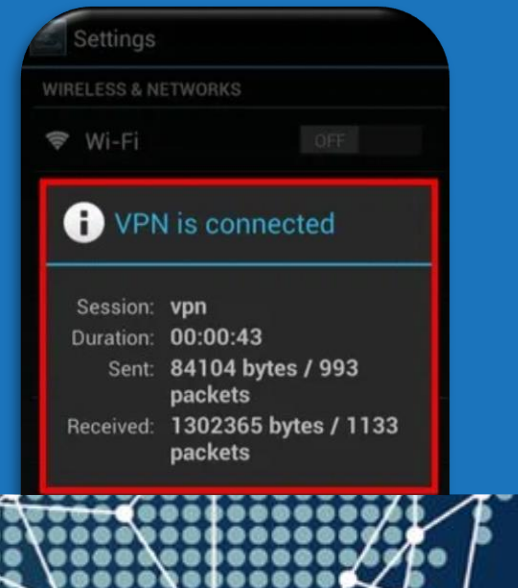

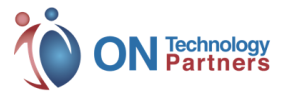

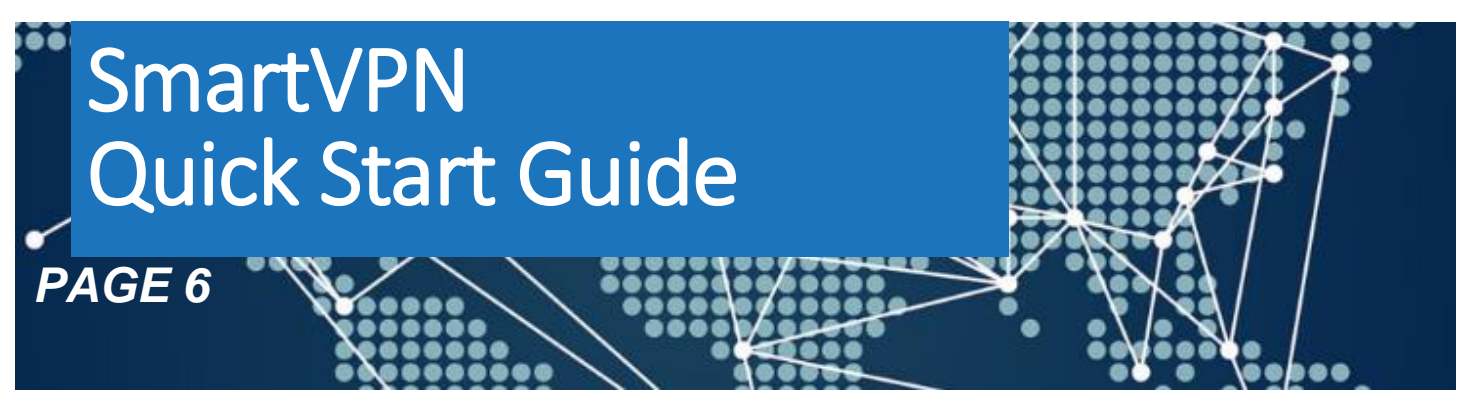

## **CLIENT SOFTWARE SETUP – IPHONE**

|                    | Cancel Office VPN                              | Done     | choose L2TP                      |
|--------------------|------------------------------------------------|----------|----------------------------------|
|                    | Туре                                           | LZTP     | Enter Description of your choose |
|                    | Description Office VPN<br>Server "IP or domain | n name"  | IP address or domain name        |
|                    | Account msaxon                                 |          | password from the username       |
|                    | Password                                       |          | shared key                       |
|                    | Secret                                         |          |                                  |
|                    | PROXY<br>Off Man                               | ual Auto |                                  |
| Click on Done      |                                                |          |                                  |
| Go back one screen |                                                |          |                                  |